# User's Guide **TPS40100** 降压控制器评估模块用户指南

# TEXAS INSTRUMENTS

| 内容                        |    |
|---------------------------|----|
| 1 引音                      | 2  |
| 2 说明                      | 2  |
| 2.1 应用                    | 2  |
| 2.2 特性                    | 2  |
| 3 电气性能规格                  | 3  |
| 4 原理图                     | 4  |
| 5 测试设置                    | 6  |
| 5.1 设备                    | 6  |
| 5.2 设备设置                  | 6  |
| 5.3 其他测试                  | 8  |
| 6 TPS40100EVM 典型性能数据和特性曲线 | 16 |
| 6.1 效率                    |    |
| 6.2 线路和负载调节               |    |
| 6.3 环路稳定性                 | 17 |
| 7 EVM 装配图和布局              | 18 |
| 8 物料清单                    | 23 |
| 9 修订历史记录                  |    |
|                           |    |

# 商标

所有商标均为其各自所有者的财产。

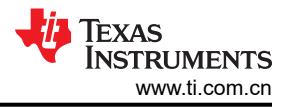

# 1 引言

TPS40100EVM-001 评估模块 (EVM) 是一款同步降压转换器,可通过 12V 输入总线提供电流高达 10A 的固定 3.3V 输出。该 EVM 设计为使用单输入电源启动,无需额外的偏置电压。该模块使用 TPS40100 中端输入同步降 压控制器。

# 2 说明

TPS40100EVM-001 旨在使用 12V ±10% (10.8V - 13.2V) 的稳压总线,在高达 10A 负载电流下产生 3.3V 的稳压 输出。此 EVM 旨在演示 TPS40100 在典型稳压总线到低压应用中的工作原理,同时提供许多测试点来评估 TPS40100 的性能。此 EVM 包含相关功能来演示电压跟踪、增加/减少裕度、启用/禁用以及电源正常指示。此 EVM 还提供了一个同步引脚,以便与外部时钟同步。

## 2.1 应用

- 非隔离中电流负载点和低压总线转换器
- 商用电源模块
- 网络设备
- 电信设备
- DC 电源分布式系统

#### 2.2 特性

- 10.8V 至 13.2V 输入范围
- 3.3V 固定输出
- 10A<sub>DC</sub> 稳态输出电流
- 输出裕度增加和减少支持
- 跟踪电压输入,以支持同步时序控制
- 电源正常指示器
- 频率同步输入
- 遥感方案
- 380kHz 开关频率
- 单个主开关 MOSFET 和单个同步整流器 MOSFET
- 单个元件侧、表面贴装设计并采用 3.0 英寸 × 3.25 英寸评估板
- 四层 PCB,所有元件都位于顶端
- 便捷的测试点,用于探测关键波形
- 提供了用于完整环路分析和输出控制的测试点

#### 2.2.1 使用遥感 (J3)

TPS40100EVM-001 为用户提供遥感功能。遥感的作用是对端子连接和负载线电阻造成的损耗进行补偿,以提供更加准确的负载调节。

正确使用遥感功能时,转换器将会调节感测连接所在点的电压。这些遥感连接通常置于目标负载处。当负载增加时,转换器的直接输出将会升高以对 IR 损耗进行补偿。

CAUTION 长线连接可能导致转换器出现不稳定行为。这可能表现为纹波电压上的脉冲宽度抖动或振荡效应。如 果出现此情况,请检查设置并相应地调整。请参阅节 5.3.2。

#### 2.2.2 同步跟踪 (J3)

此 EVM 能够用于演示 TPS40100 的跟踪功能。此外,可以对该模块进行配置以提供多个 TPS40100EVM 跟踪。 电压跟踪功能使 TPS40100 能够跟踪外部斜坡(在 EVM 上提供)。此跟踪功能使单个或多个模块能够跟踪一个 外部斜坡,从而满足很多微控制器和内存应用的需求。请参阅节 5.3.3。

#### 2.2.3 启用 (SW2)

此 EVM 具有启用/禁用开关。请参阅节 5.3.4。合上 S1 会将 TPS40100 的 UVLO 引脚拉低以禁用该器件。如果存 在适当的输入电压,则打开 S1 将启用该器件。J3 引脚 4 是启用监视引脚,用于提供连接以供用户观察。

#### 2.2.4 裕度增加/减少 (J4)

此 EVM 的裕度增加和减少功能使用户能够为转换器的输出提供 ±3% 或 ±5% 的修整或裕度。此 EVM 具有便捷的 跳线设置,使用户能够修整输出电压。有关测试设置的更为详细的信息,请参阅节 5.3.5。

#### 2.2.5 电源正常指示 (J1)

此 EVM 包含电源正常引脚,用于向用户提供"电源正常"信号。此引脚通过一个电阻器上拉至 TPS40100 的 5VBP 引脚。如果存在以下任何情况,电源正常引脚将拉低。

- 软启动处于运行状态 (V<sub>SS</sub> < 3.5V)。
- 跟踪处于运行状态 (V<sub>trackout</sub> > 0.7V)。
- V<sub>FB</sub> < 0.61V</li>
- V<sub>FB</sub> > 0.77V
- V<sub>UVLO</sub> < 1.33V</li>
- 存在过流情况
- 芯片温度大于 165°C。

可以通过使用示波器监控此引脚来观察其行为。请参阅节 5.3.6。

#### 2.2.6 同步 (J1)

两个 TPS40100-EVM 可以与频率大于自由运行 PWM 时钟频率的外部时钟源同步。这项功能可协助进行输入滤波器设计。建议同步频率不超过自由运行频率的 120%。此 EVM 配置为采用 370kHz 的开关频率,因此连接到同步引脚的外部频率不应超过 470kHz。请参阅节 5.3.6。

#### 3 电气性能规格

| 参数          | 注意事项和条件                                          |                                                 | 最小值  | 典型值   | 最大值  | 单位  |  |  |
|-------------|--------------------------------------------------|-------------------------------------------------|------|-------|------|-----|--|--|
| <b>输入特性</b> |                                                  |                                                 |      |       |      |     |  |  |
| 输入电压范围      |                                                  |                                                 | 10.8 |       | 13.2 | V   |  |  |
| 最大输入电流      | V <sub>IN</sub> = 10.8V , I <sub>OUT</sub> = 10A |                                                 |      | 3.5   |      | А   |  |  |
| 空载输入电流      | V <sub>IN</sub> = 13.2V , I <sub>OUT</sub> = 0A  | V <sub>IN</sub> = 13.2V , I <sub>OUT</sub> = 0A |      |       |      | mA  |  |  |
|             |                                                  | 输出特性                                            |      |       |      |     |  |  |
| 输出电压        |                                                  |                                                 | 3.22 | 3.30  | 3.39 | V   |  |  |
| 输出电压        | 线路调节(10.8V < V <sub>IN</sub> < 13.2V             |                                                 |      | 1%    |      |     |  |  |
| 1%          | 负载调节(0A < I <sub>OUT</sub> < 10A,V               |                                                 |      | 1%    |      |     |  |  |
| 输出电压纹波      | V <sub>IN</sub> = 13.2V , I <sub>OUT</sub> = 10A |                                                 | 25   |       | mVpp |     |  |  |
| 输出负载电流      |                                                  |                                                 | 0    |       | 10   | А   |  |  |
| 输出过流        |                                                  |                                                 | 15   |       | А    |     |  |  |
|             |                                                  | 系统特性                                            | •    |       |      |     |  |  |
| 开关频率        |                                                  |                                                 | 350  | 380   | 410  | kHz |  |  |
|             |                                                  | V12V_IN = 10.8V                                 |      | 93.9  |      |     |  |  |
| 满负载效率       | V <sub>OUT</sub> = 3.3V , I <sub>OUT</sub> = 10A | V12V_IN = 12V                                   |      | 93.5% |      |     |  |  |
|             |                                                  | V12V_IN = 13.2V                                 |      | 93.4% |      |     |  |  |

#### 表 3-1. TPS40100EVM-001 电气和性能规格

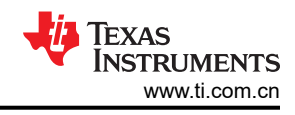

# 4 原理图

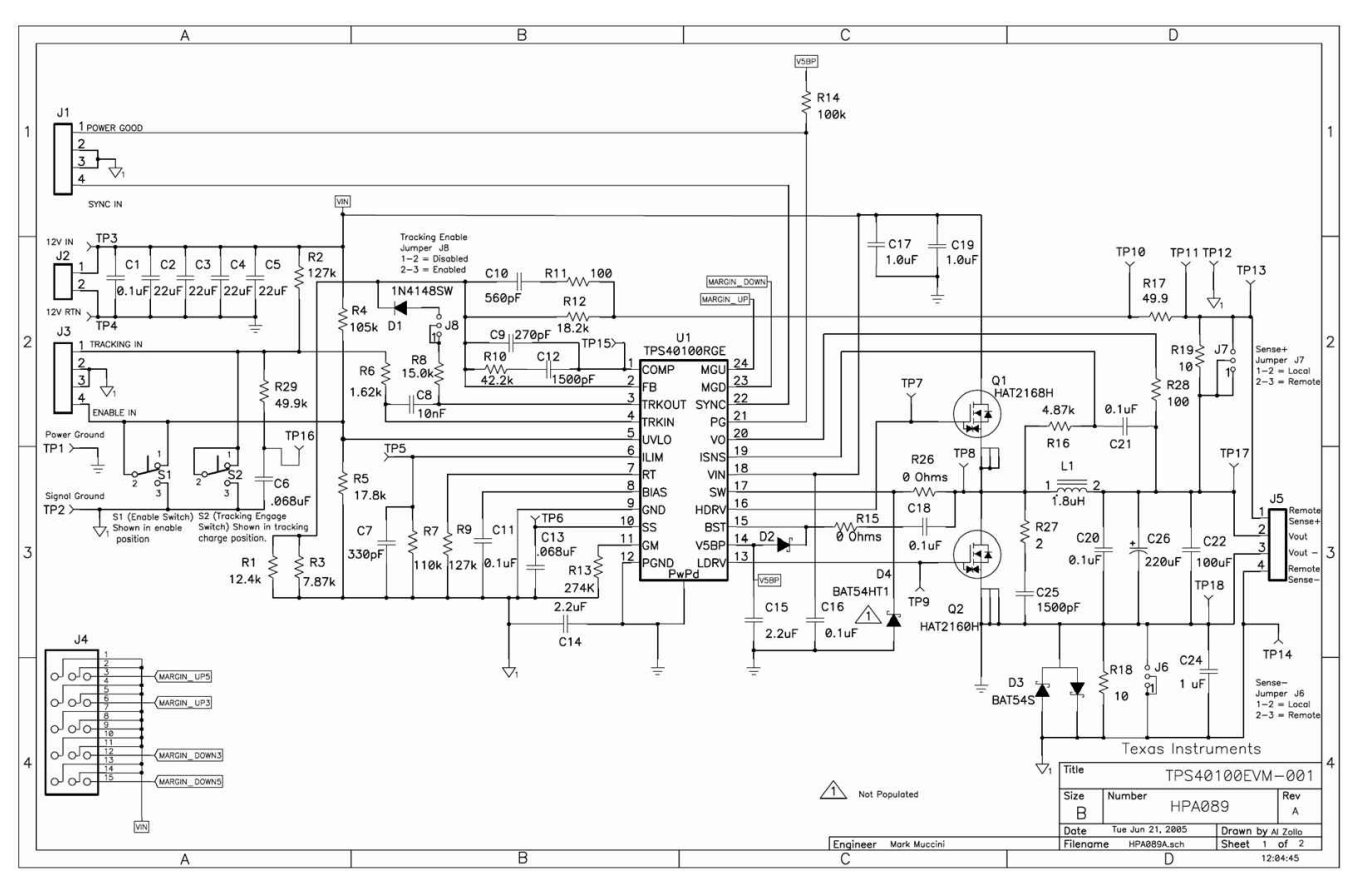

图 4-1. TPS40100EVM-001 功率级/控制原理图

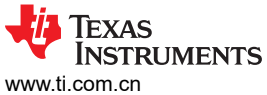

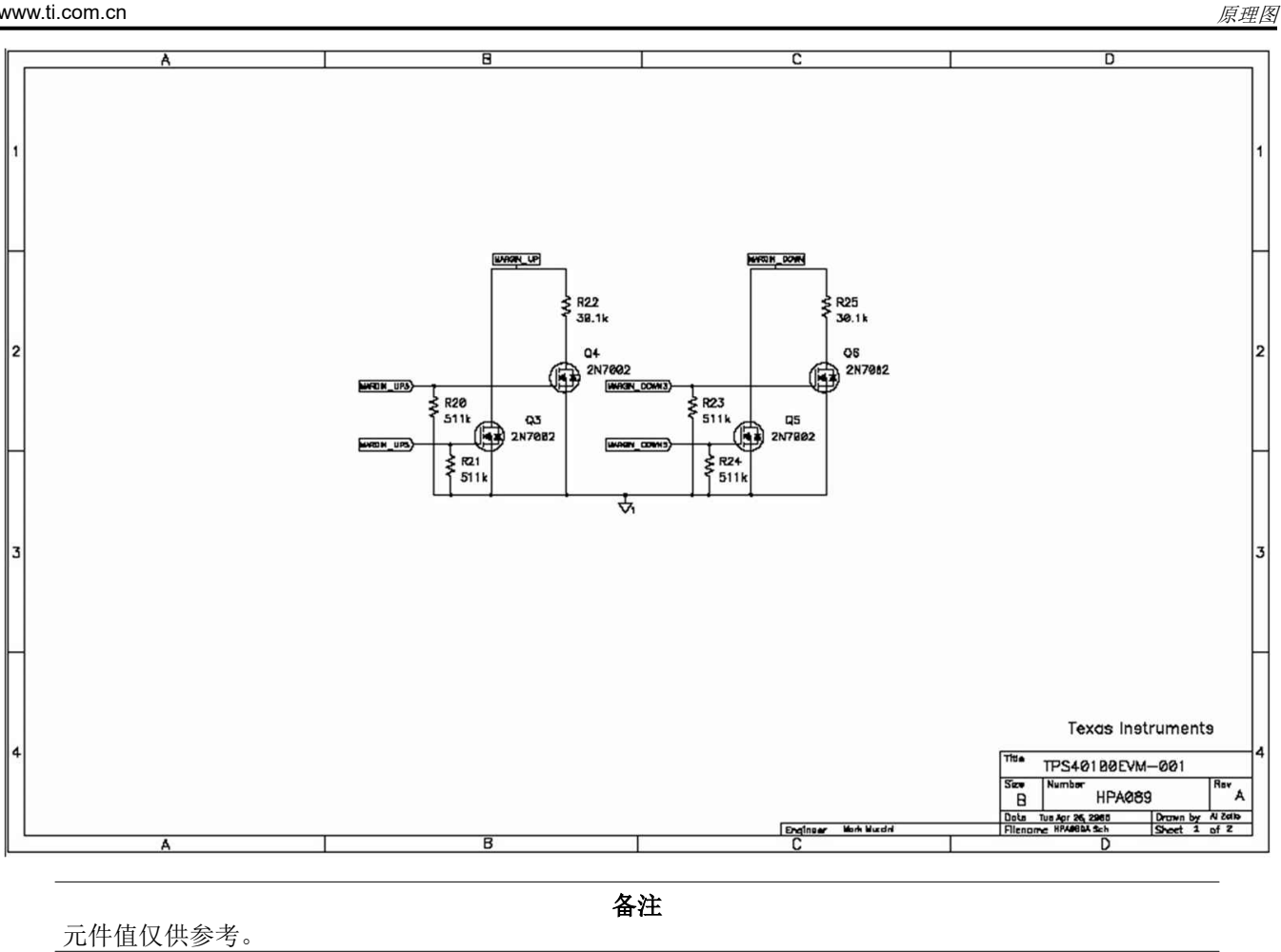

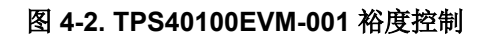

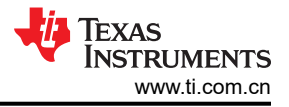

#### 5 测试设置

#### 5.1 设备

#### 5.1.1 电压源 (V<sub>IN</sub>)

输入电压源 (V<sub>IN</sub>) 应是能够提供 5A<sub>DC</sub> 电流的 0V 至 15V 可变直流电源。将 VIN 连接到 J2, 如图 5-2 所示。

#### 5.1.2 仪表

- 电流表 1:0A 至 5A<sub>DC</sub>,电流表
- 电压表 1: VIN, 0V 至 15V 电压表
- 电压表 2: VIN, 0V 至 5V 电压表

#### 5.1.3 负载 (LOAD1)

输出负载 (LOAD1) 应该是一个恒流模式电子负载,在 3.3V 下支持 0A<sub>DC</sub> - 10A<sub>DC</sub> 电流。

#### 5.1.4 建议线规

#### VIN 至 J2

此 EVM 的源极电压、V<sub>IN</sub>和 J2 之间的连接最多可以承载 5A<sub>DC</sub> 电流。最小建议线规为 AWG #16。缩短输入线长 度有助于减少电感并提高整体性能。

#### J5 到 LOAD1(电源引脚 2 和 3)

EVM 的 J5 和 LOAD1 之间的电源连接最多可以承载 10A<sub>DC</sub> 电流。建议用户使用 AWG#16 线。建议尽可能缩短 负载线的长度。这有助于提高性能,最显著的是瞬态响应。

#### J2 到 LOAD1(遥感)

如果使用遥感功能,请确保 J6 和 J7 处于遥感启用位置(分流器引脚 1 和 2)。负载线和感测线应短于 6 英寸以确保正常工作。连接 J5(引脚 1 和 4)与 LOAD1 的遥感线承载不到 1A<sub>DC</sub> 电流。最小建议线规为 AWG #22,导线总长度不到 6 英寸。

#### 5.1.5 其他

#### 风扇

本评估模块包含会发烫的元件。需要一个 200LFM 至 400LFM 的小型风扇来降低元件表面温度,以防止用户受伤。此 EVM 在通电时应有人看管,在风扇未运行时不得进行探测。

#### 示波器

可以使用 60MHz 或更快的示波器来监测此 EVM 上的很多点。应按如下方式设置示波器以进行输出纹波电压测量:

- 20MHz 带宽限制
- 1MW 阻抗
- 交流耦合
- 1ms/div 水平分辨率
- 10mV 至 20mV/div 垂直分辨率

#### 函数发生器

能够提供 0V 至 5V、频率超过 400Khz 的方波的函数发生器。

#### 5.2 设备设置

#### 5.2.1 初始 EVM 跳线和开关设置

图 5-2 是推荐用于评估 TPS40100EVM-001 的基本测试设置。此 EVM 在默认位置具有以下元件:

- 启用开关 (S1) 在引脚 2 和 3 之间断开。这是启用位置。
- 跟踪启用跳线 (J8) 在引脚 1 和 2 之间设计有分流器,用于禁用跟踪功能。
- 跟踪启用开关 (S2) 在引脚 2 和 3 之间断开。因而能够对跟踪斜坡进行充电。

- 遥感跳线(J6和J7)在引脚2和3之间设计有分流器,用于启用本地连接器感测。
- 裕度分流器位于裕度禁用位置处。

#### 5.2.2 过程

- 1. 在 ESD 工作站上工作时,请确保在为 EVM 加电之前已连接所有腕带、靴带或垫子以使用户接地。还应穿戴 防静电工作服和护目镜。
- 2. 在连接直流输入源 VIN 之前,建议将源电流限制为最大 5.0A。确保 VIN 初始设置为 0V 并按图 5-2 所示进行 连接。
- 3. 在输入电源的正输出端和 EVM 的正输入端 (J2, 引脚 1) 之间连接电流表。
- 4. 将电压表 #1 连接至 TP3 和 TP4。这些是 EVM 输入电源监测点。
- 5. 将 LOAD1 连接到 J5。在施加输入电压之前,确保将 LOAD1 设置为恒流模式以实现 0A<sub>DC</sub> 灌电流。
- 6. 在 TP13 和 TP14 之间连接电压表 #2。这是 EVM 输出电源监测点。此配置是本地感应。
- 7. 取下示波器探头套并按图 5-1 中所示放置探头。TP17 和 TP18 使用户能够在测量纹波电压和瞬态响应时实现 出色的抗噪声性能。

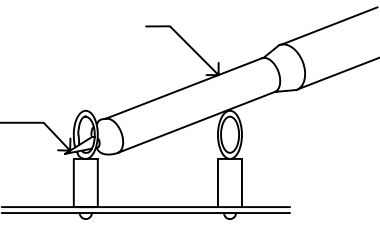

图 5-1. 纹波测量的探头位置

8. 如图 5-2 所示放置风扇并将其打开,确保空气流经 EVM。

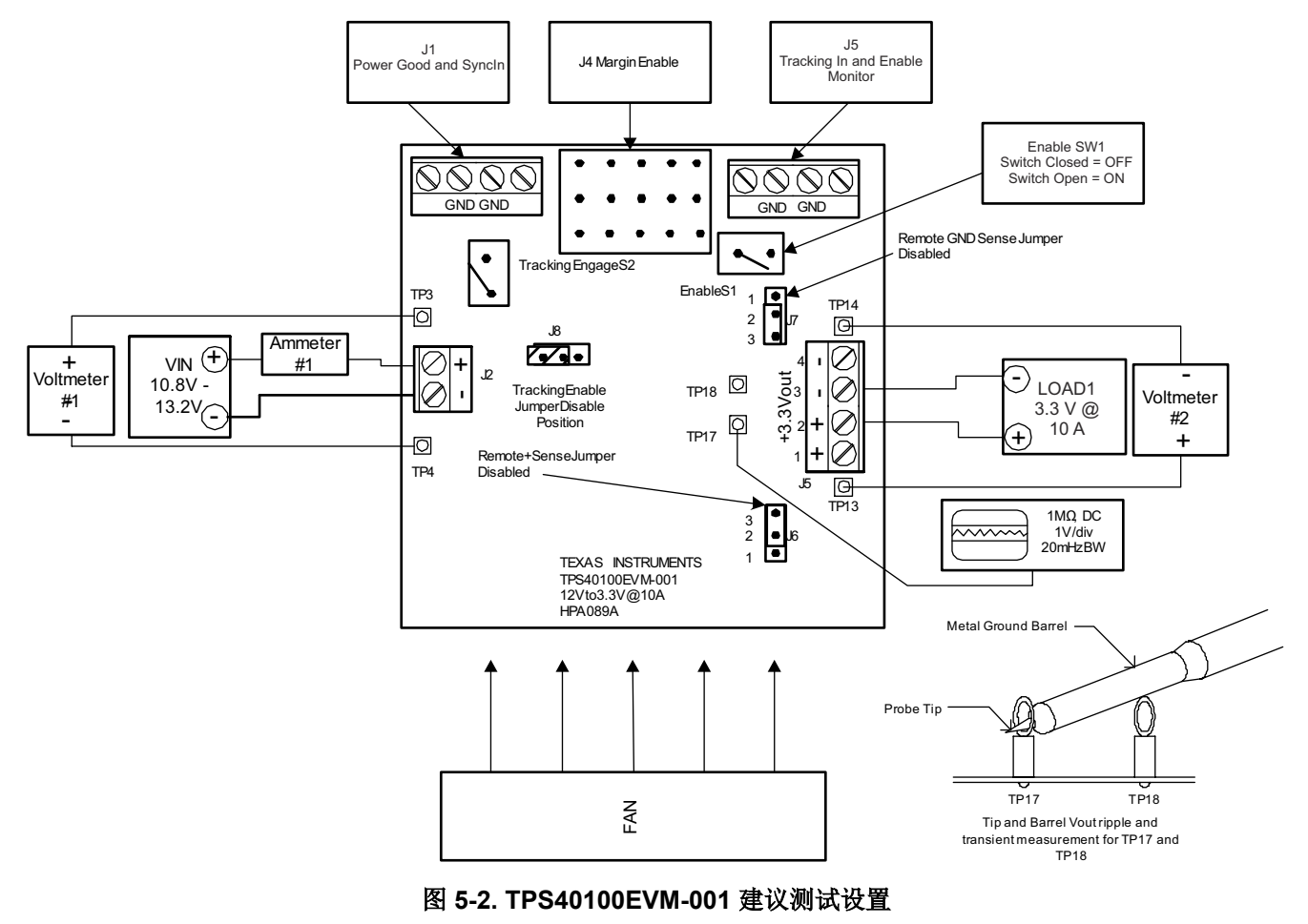

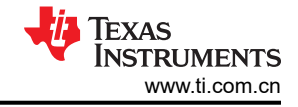

#### 5.2.3 启动和关断步骤

- 1. 将 VIN (V1)从 0V 增大至 12V<sub>DC</sub>。
- 2. 观察到 VOUT 已升高至其标称电压。
- 3. 将 LOAD1 从 0A<sub>DC</sub> 改为 10A<sub>DC</sub>。
- 4. 将 VIN 从 10.8V<sub>DC</sub> 改为 13.2V<sub>DC</sub>。
- 5. 将 LOAD1 降至 0A。
- 6. 将 VIN 降至 0V。

#### 5.2.4 设备关断

- 1. 关闭示波器。
- 2. 关闭负载。
- 3. 关闭 VIN。
- 4. 关闭风扇。

#### 5.3 其他测试

#### 5.3.1 调节输出电压(R1 和 R3)

通过改变反馈电阻器 R1 和 R3 的值,可以调节稳压输出电压。R19 和 R17 位于反馈环路中,用于向用户提供正 向遥感并能够通过频率/增益分析器来执行环路分析。电阻器 R12 以及 R1 与 R3 的并联组合是涉及输出电压设置 的主要电阻器。以下是用于建立输出电压的相关公式。

$$R_{PARALLEL} = \frac{R1 \times R3}{R1 + R3} \tag{1}$$

$$V_{OUT} = V_{REF} \left[ \frac{R12 + R17}{R_{PARALLEL}} + 1 \right]$$
(2)

$$R_{PARALLEL} = \left[\frac{V_{REF}}{V_{OUT} - V_{REF}}\right] \times \left(R17 + R12\right)$$
(3)

其中

- V<sub>VREF</sub> = 0.690V
- R17 = 49.9Ω
- R12 = 18.2kΩ

可以通过调节 R1//R3 来向用户提供定义的输出电压。表 5-1 包含用于生成常见输出电压的 R1//R3 值。

| VOUT  | R1//R3 (R <sub>PARALLEL</sub> ) | R1      | R3    |
|-------|---------------------------------|---------|-------|
| 3.3V  | 4.82k                           | 12.4k   | 7.87k |
| 2.5 V | 6.95k                           | 7.15k   | 237k  |
| 2.2V  | 8.33k                           | 8.66k   | 205k  |
| 2.0V  | 9.61k                           | 10.0k Ω | 237k  |
| 1.8V  | 11.34k                          | 12.1k   | 178k  |
| 1.5V  | 15.55k                          | 16.2k   | 365k  |
| 1.2V  | 24.69k                          | 26.1k   | 422k  |

| 表 5-1. 利用 R1/R3 调节 V | оит |
|----------------------|-----|
|----------------------|-----|

#### 5.3.2 遥感测试设置

为了使 TPS40100EVM-001 的遥感功能正常发挥作用,务必要正确配置测试设置。按照以下步骤来设置遥感:

- 1. 确保遥感跳线 J7 和 J8 在引脚 1 和 2 之间进行分流。
- 2. 将最大长度为 6 英寸的负载线从 J5 (+Vout) 的引脚 2 连接到负载的正端子。将相同长度的线从 J5 (RTN) 的引脚 3 连接到负载的负端子。务必要为负载线选择对应于 10A 的线规。建议使用 AWG#16。
- 3. 将感测线从 J5 引脚 1 连接到负载的正端子。这是正感测线。确保长度不超过 6 英寸。建议使用 AWG#22 线。

TEXAS INSTRUMENTS www.ti.com.cn

- 4. 将感测线从 J5 引脚 4 连接到负载的负端子。这是负检测线。确保长度不超过 6 英寸。建议使用 AWG#22 线。
- 5. 使用电压表来监测 TP13 和 TP14 处的电压。这将是负载上的调节电压。
- 6. 监测 J5 引脚 2 和 3 处的电压。这将是输出连接器处的电压。此电压将会根据负载而升高。
- 7. 将负载设为 0A 恒定电流。两个监测点应该具有非常相近的读数。
- 8. 逐渐增加负载并观察监测点处的电压变化。设定电压 (3.3V) 将在负载处进行调节;这将在 TP13 和 TP14 处观察到。转换器的直接输出(J5 引脚 2 和 3) 将显示更高的电压。当负载线和端子上的 IR 损耗增加时,转换器的直接输出将通过升高电压进行补偿,从而使负载处电压保持在调节范围内。

#### CAUTION

从转换器输出端到负载的长距离布线将导致不稳定行为。这可能表现为纹波电压上的脉冲宽度抖动或 振荡效应。如果出现此情况,请检查设置并进行相应地调整。请参阅图 5-3 以了解测试设置。

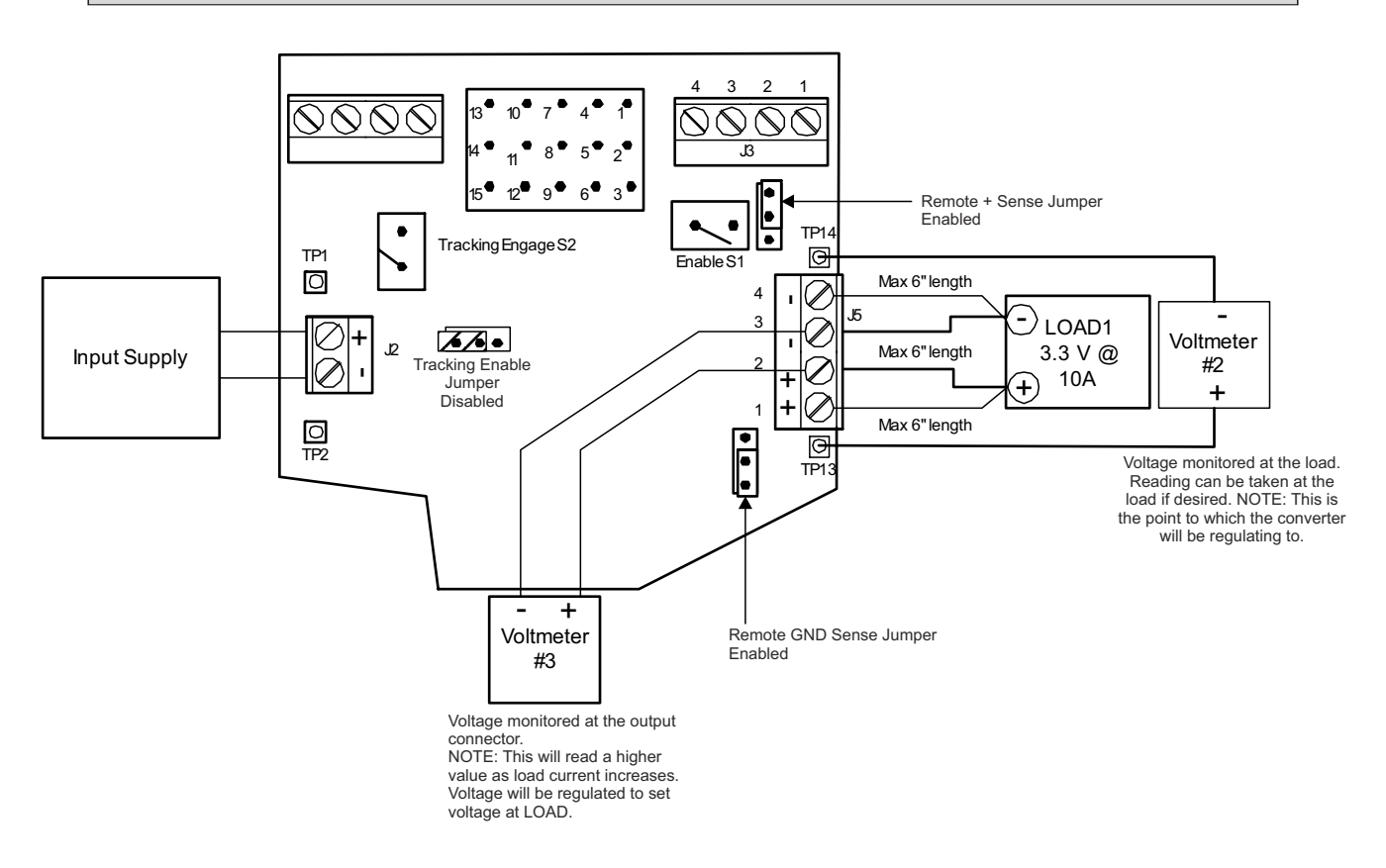

#### 图 5-3. TPS40100EVM-001 建议使用的遥感测试设置

#### 5.3.3 电压跟踪测试设置

以下过程适用于跟踪功能的单 EVM 演示。请参阅图 5-4。

- 1. 对 J8 (跟踪启用跳线)的引脚 2 和 3 进行分流。
- 2. 跟踪启用开关 (S2) 应该处于闭合位置。
- 3. 将示波器探头连接到 TRACKING IN 引脚 (J3 引脚 1) 和 VOUT (TP 17 和 18)。
- 4. 将负载连接到 EVM 的输出端并在 1A 至 10A 范围内 (可由用户选择)进行设置。
- 5. 使用 10.8V 至 13.2V 的输入电压为 EVM 上电 (等待 SS 电压达到 3.5V,以确保实现适当的跟踪性能或等待 一到两秒钟)。
- 6. 打开跟踪启用开关 (S2) (打开引脚 1 和 2) 并观察 VOUT 如何跟随 TRACKING IN 引脚上升电压。波形应该 保持同步。
- 7. 合上跟踪启用开关 (S2) (短接引脚 2 和 3) 并观察 VOUT 如何跟随 TRACKING IN 引脚下降电压。波形应该 保持同步。

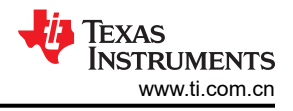

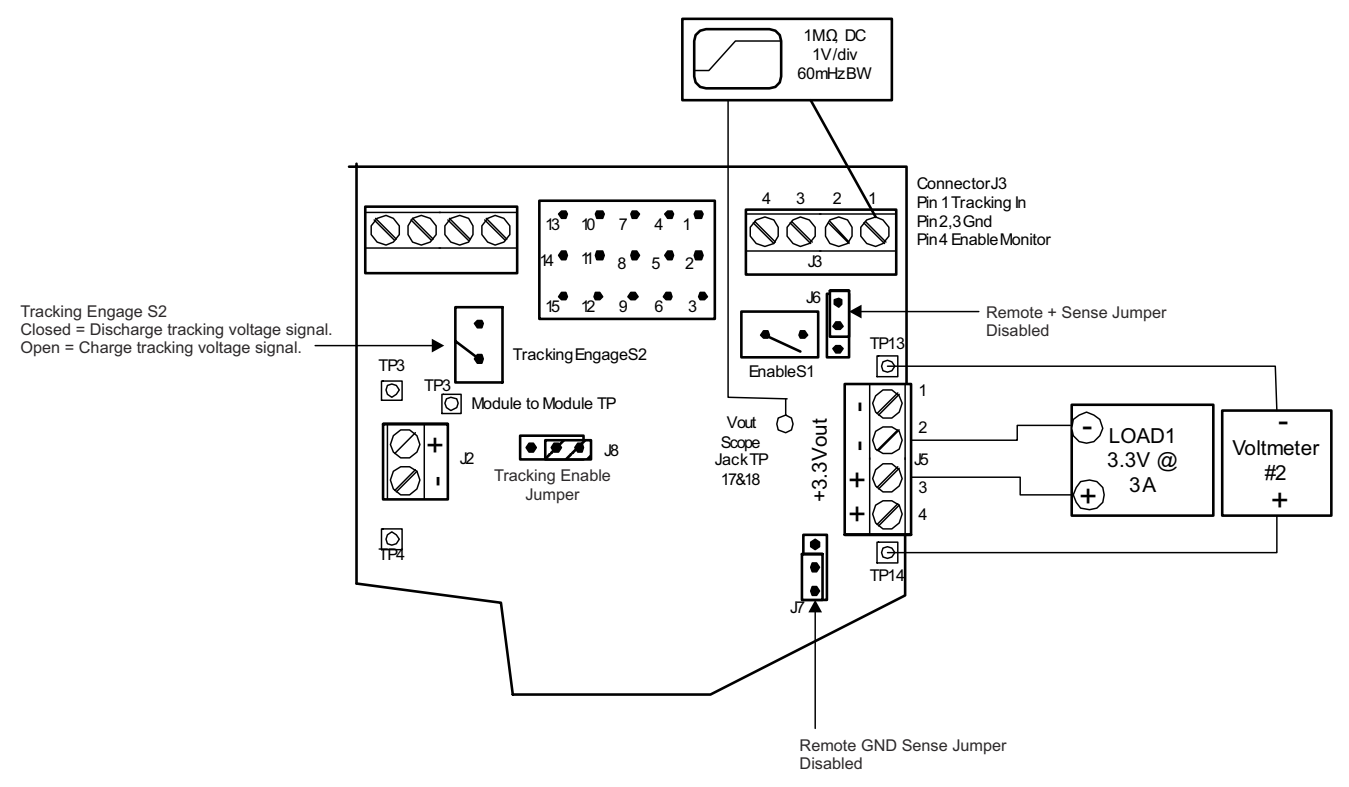

#### 图 5-4. TPS40100EVM-001 单 EVM 跟踪测试设置

5.3.3.1 单器件跟踪(充电)

- 通道 1 (+ 3.3V<sub>OUT</sub>)
- 通道4(跟踪输入)
- V<sub>IN</sub> = 12V
- I<sub>OUT</sub> = 10 A

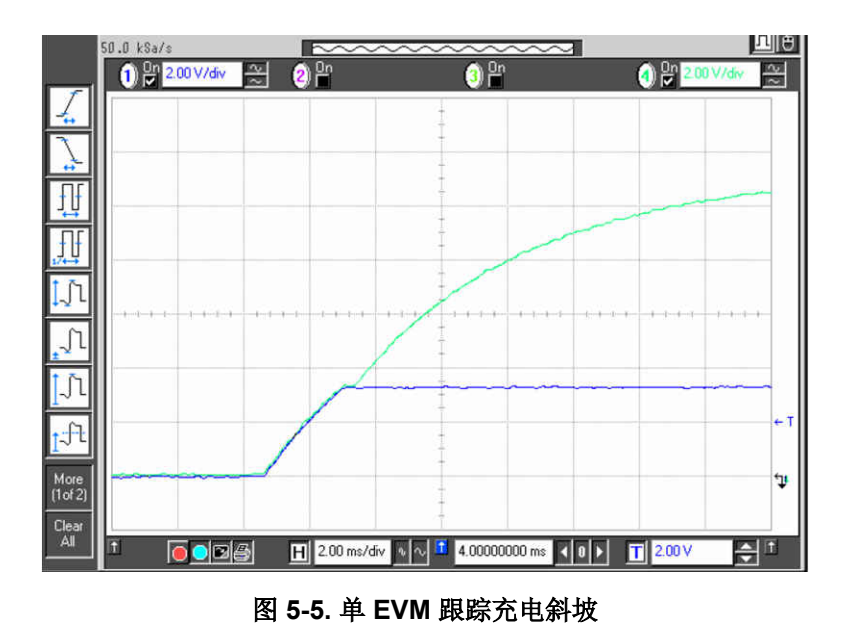

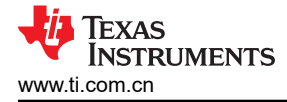

- 通道 1 (+ 3.3V<sub>OUT</sub>)
- 通道4(跟踪输入)
- V<sub>IN</sub> = 12V
- I<sub>OUT</sub> = 10 A

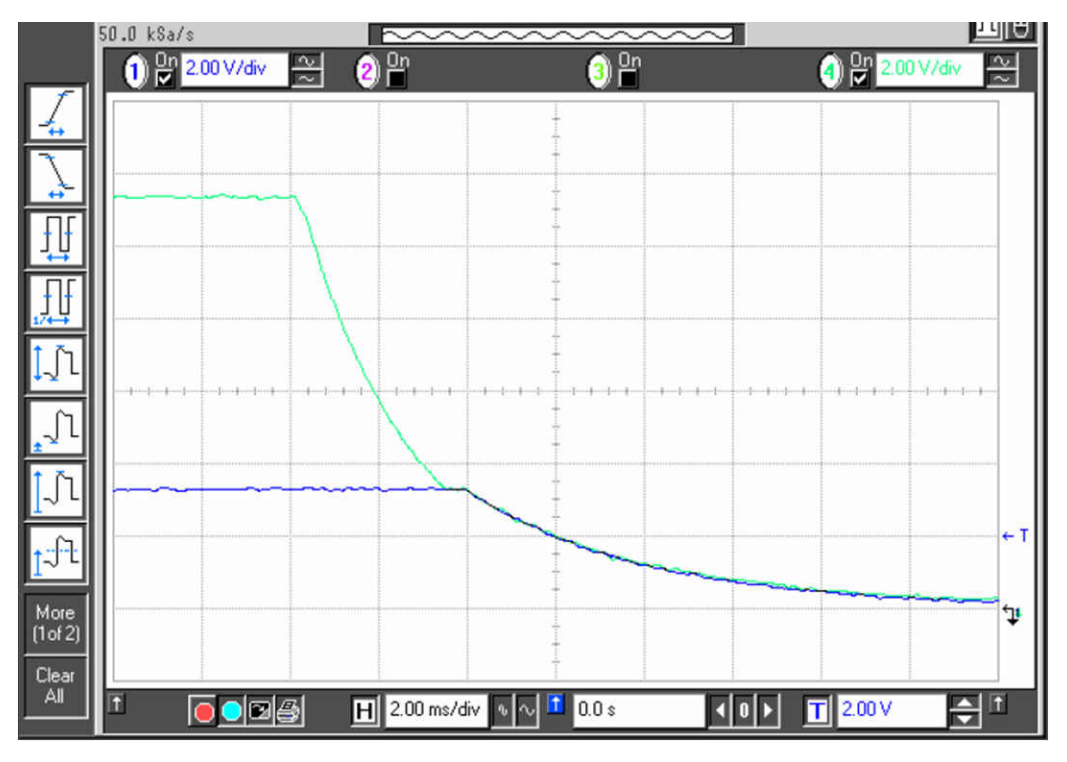

图 5-6. 单 EVM 跟踪放电斜坡

若要演示多 EVM (2个模块) 跟踪,必须按照以下步骤操作以确保功能正常。第二个 TPS40100 EVM 应配置为 不同的输出电压。

- 1. 对两个模块上的跟踪启用跳线 (J8) 的引脚 2 和 3 进行分流。
- 2. 连接每个 EVM 的 J3 引脚 1。
- 3. 连接每个 EVM 的 TP16。这是模块到模块测试点。这使得可通过 S2 将任一模块用作控制 EVM。
- 4. 在控制 EVM 上, 跟踪启用开关 (S2) 应处于闭合 (短接引脚 2 和 3) 位置。
- 5. 将示波器探头连接到两个模块的 TP17 和 18 以及其中一个模块上的 J3 的引脚 1。两个模块都应具有常见输入 电压和公共回路。
- 6. 遥感跳线 (J6 和 J7) 应当在引脚 2 和 3 之间进行分流,用于激活本地输出感测功能。
- 7. 施加 10.8V 至 13.2V 的输入电压。
- 8. 等待 SS 电压达到 3.5V。
- 9. 打开控制 EVM 跟踪启用开关 (S2) (打开引脚 2 和 3)并观察所监测的点 (两个 EVM 输出和跟踪输入电压。 输出电压应该会跟随跟踪输入电压,直到达到调节点)。
- 10. 合上控制 EVM 的跟踪启用开关 (S2) (短接引脚 2 和 3) 并观察所监测的点 (两个 EVM 输出和跟踪输入电压)。下降波形应该保持一致。

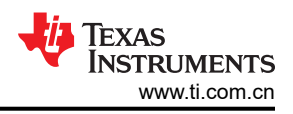

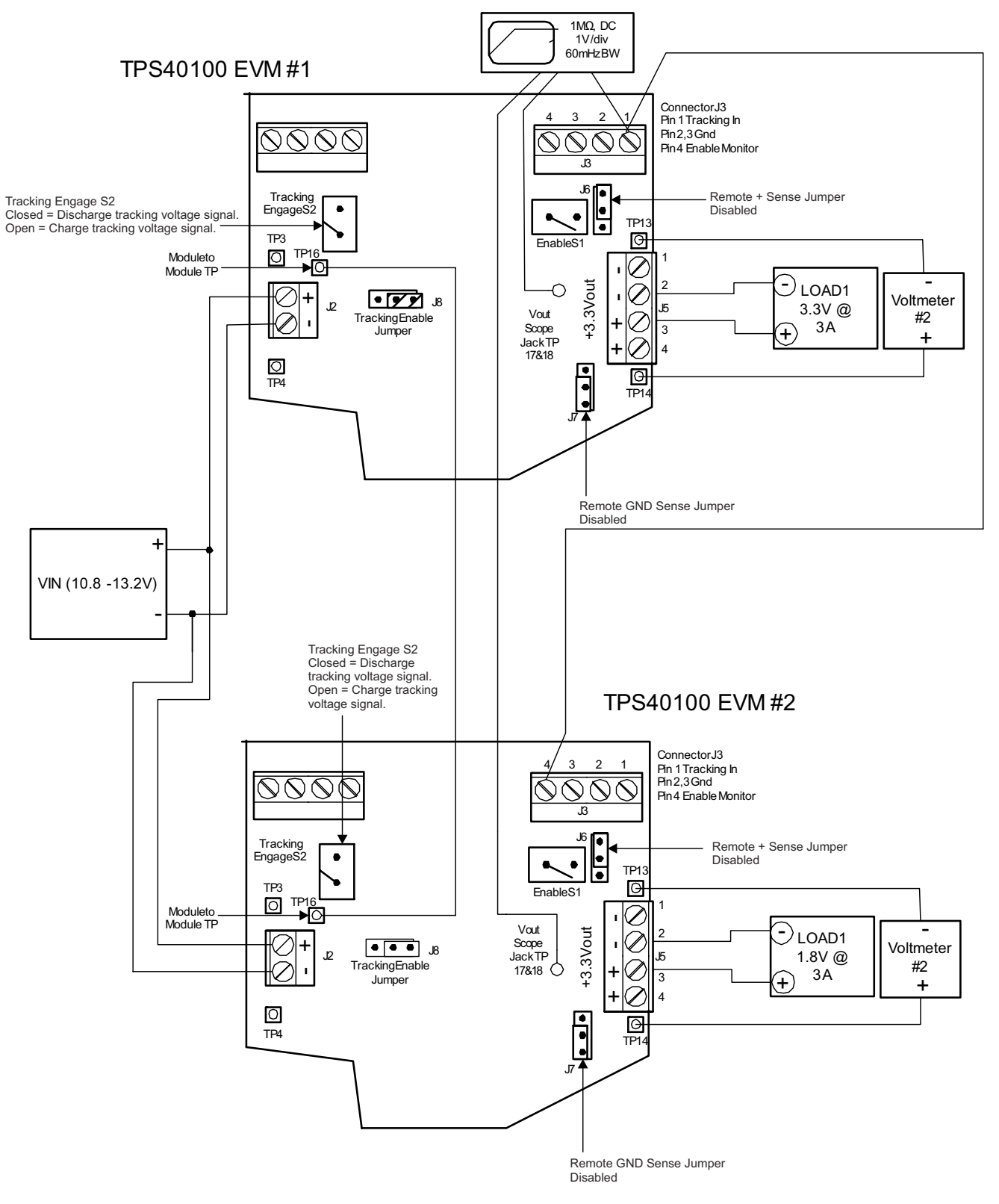

#### 图 5-7. TPS40100EVM-001 双 EVM 跟踪测试设置

#### 5.3.4 启用和禁用测试设置

要开始测试,请按照节 5.2.2 中所述设置 EVM。通过开关 (ENABLE S1) 可以启用和禁用该器件。请参阅图 5-8 中的图示。合上 S1 会将 TPS40100 的 UVLO 引脚拉低来禁用该器件。如果存在适当的输入电压,则打开 S1 将 启用该器件。J3 引脚 4 是启用监视引脚,用于提供连接以供用户观察。

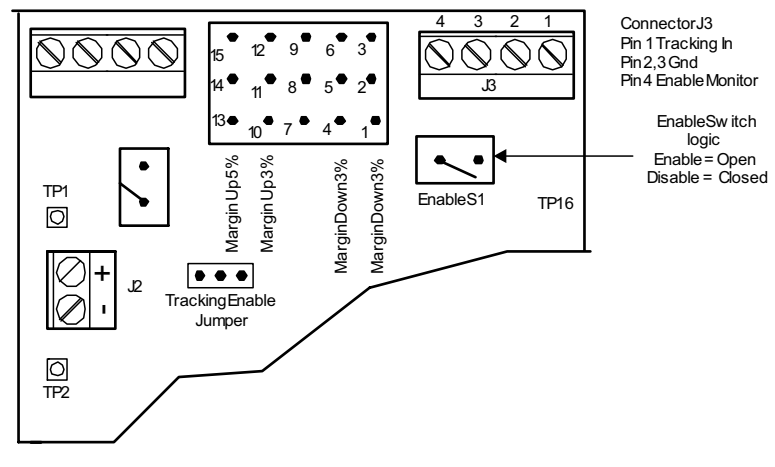

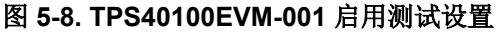

#### 5.3.4.1 上电启用

- 通道 1 (+ 3.3V<sub>OUT</sub>)
- 通道3(电源正常指示)
- 通道 4 (SS)
- V<sub>IN</sub> = 12V
- I<sub>OUT</sub> = 10 A

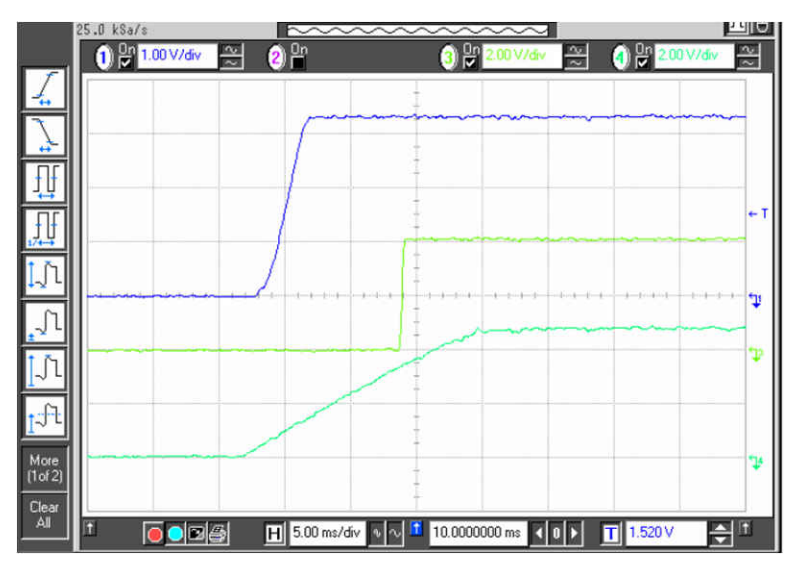

图 5-9. 从使能端上电

#### 5.3.5 裕度测试设置

若要开始测试,请按照图 5-2 中所述设置 EVM。选择所需的裕度水平。连接器 J4 的引脚 3、6、12 和 15 是指定的引脚,可连接到 J4 的相邻 VIN 引脚(2、5、11 和 14)以实现所需的裕度水平。请参阅图 5-10。例如,若要为器件提供高达 5% 的裕度,请在 J4 的引脚 2 和 3 之间连接一根跳线。

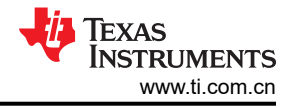

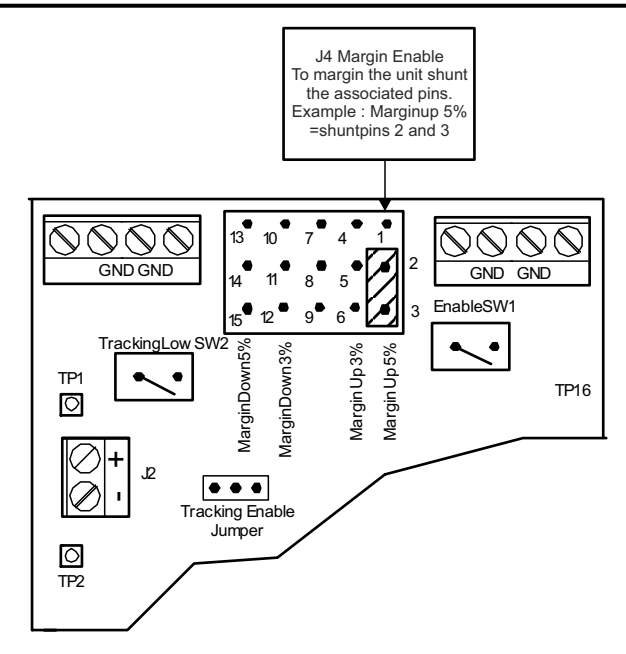

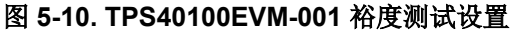

#### 5.3.5.1 裕度增加 5%

- 通道1V<sub>OUT</sub>(电压165mV转换时)
- 通道2对应裕度引脚
- V<sub>IN</sub> = 12V
- I<sub>OUT</sub> = 10 A

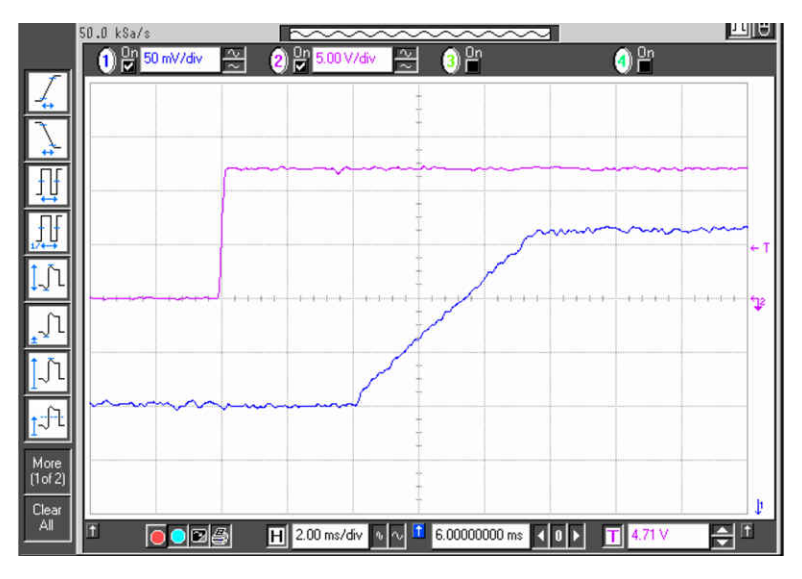

图 5-11. 裕度增加 5%

#### 5.3.6 电源正常指示和同步测试设置

TPS40100EVM-100 可与外部时钟同步。若要开始测试,请按照图 5-2 中所述设置 EVM。连接器 J1 包含电源正常引脚和同步输入引脚。可以使用 DMM 或示波器展示其动态响应来监测电源正常的稳态响应。根据输出条件,电源正常电压摆幅为 0V 至 4.5V。此引脚上的低电平表示出现电源故障,而高电平 (4.5V)则表示"电源正常"。

J1 的引脚 4 是外部时钟频率的输入。若要进行测试,请设置函数发生器来提供频率大于 410kHz 且小于 480kHz 的方波。函数发生器应当设置为提供占空比为 50% 的 0V 至 5V 方波。为此 EVM 加电后,向同步输入引脚施加外部时钟并观察低侧 MOSFET (Q2) 的栅极驱动。该参数应使用示波器在 TP7 处测量。栅极驱动脉冲将与外部时钟频率保持一致。请参阅图 5-12。

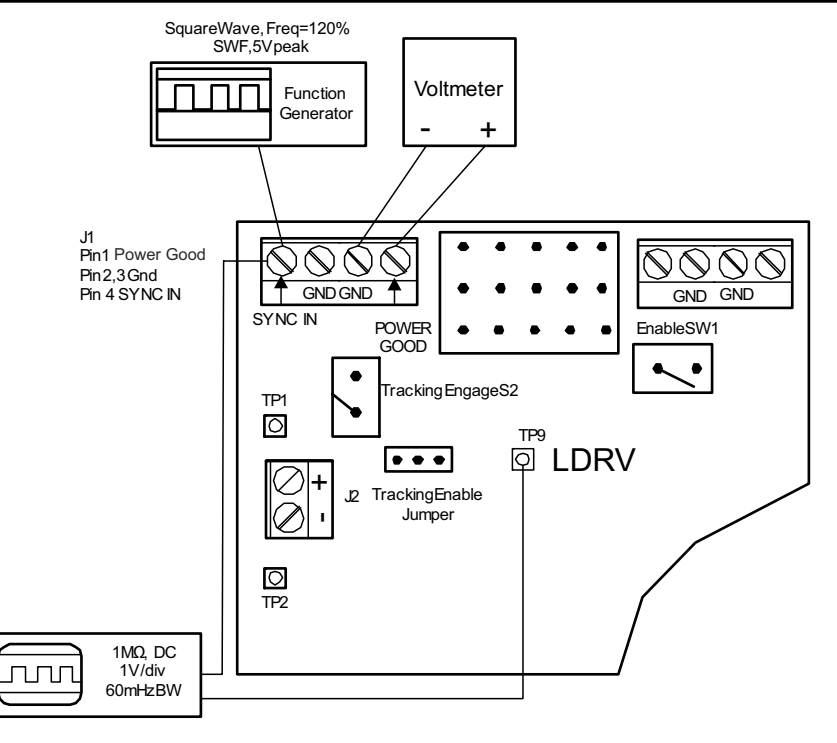

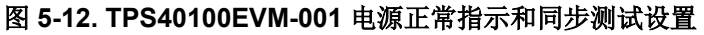

### 5.3.6.1 同步

- 通道 1 开关节点电压
- 通道2外部时钟信号
- V<sub>IN</sub> = 12V
- I<sub>OUT</sub> = 10 A

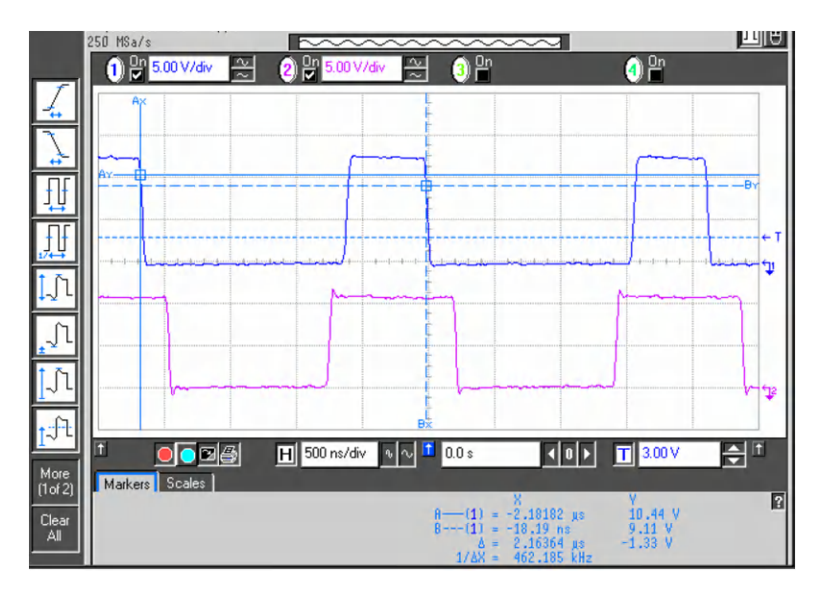

图 5-13. 同步

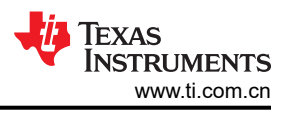

# 6 TPS40100EVM 典型性能数据和特性曲线

图 6-1 至图 6-3 显示了 TPS40100EVM-001 的典型性能曲线。实际性能数据可能会受到测量技术和环境变量的影响,因此这些曲线仅供参考,可能与实际现场测量结果有所不同。

#### 6.1 效率

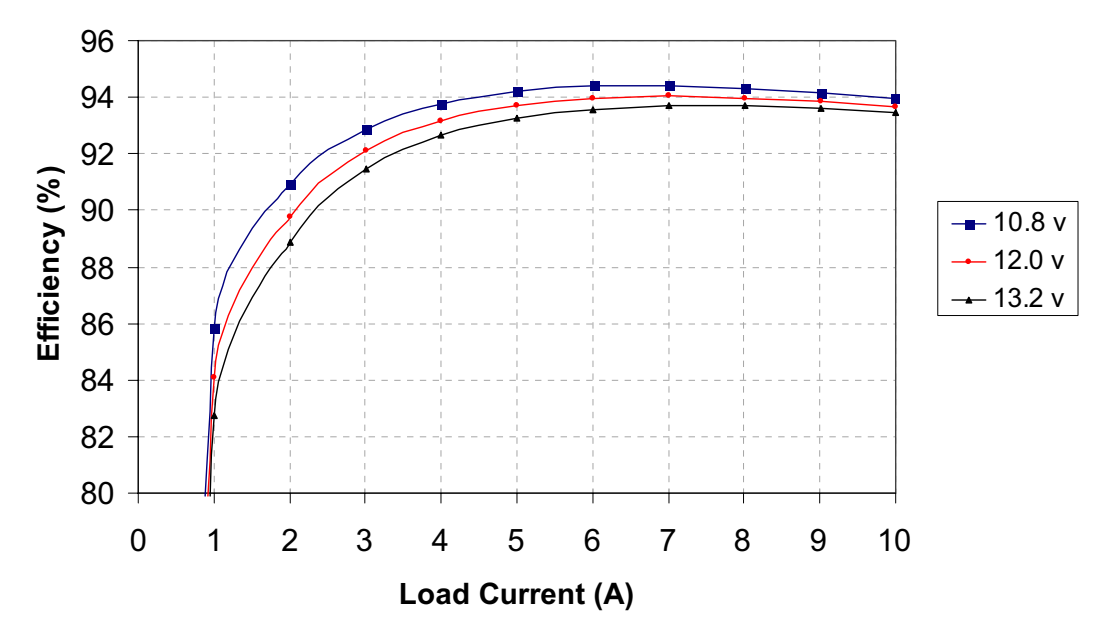

图 6-1. TPS40100EVM-001 效率 V<sub>12V IN</sub> = 10.8V - 13.2V,V<sub>OUT</sub> = 3.3V,I<sub>OUT</sub> = 0A - 10A

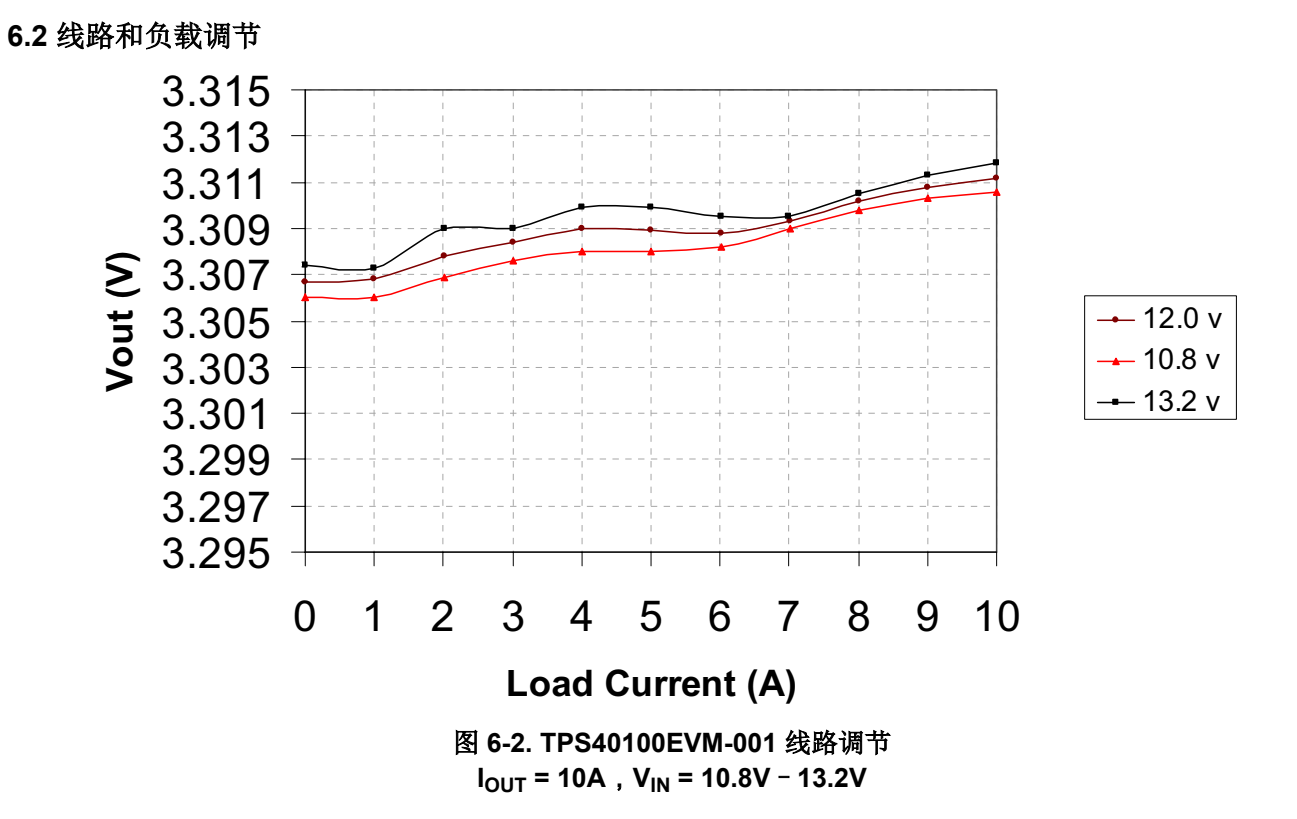

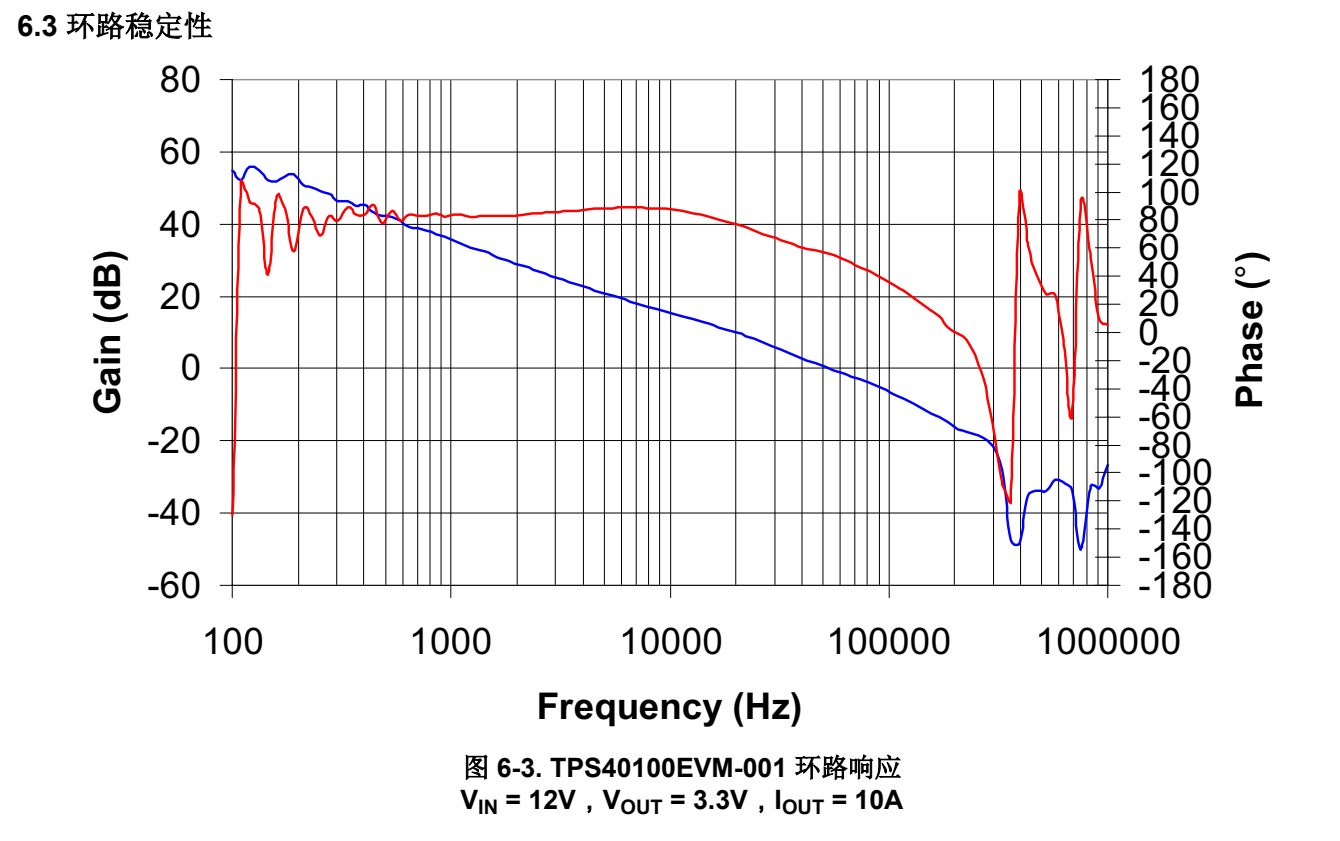

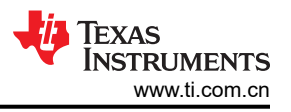

# 7 EVM 装配图和布局

图 7-1 至图 7-6 显示了 TPS40100EVM-001 印刷电路板的设计。该 EVM 采用 4 层 2oz 覆铜 3.0 英寸 × 3.25 英寸 电路板设计,大多数元件均焊接在顶层,可让用户在实际应用中轻松地查看、探测和评估 TPS40100 控制 IC。将 元件移动到 PCB 的两侧或使用额外的内部层,可进一步缩小空间受限系统的尺寸。

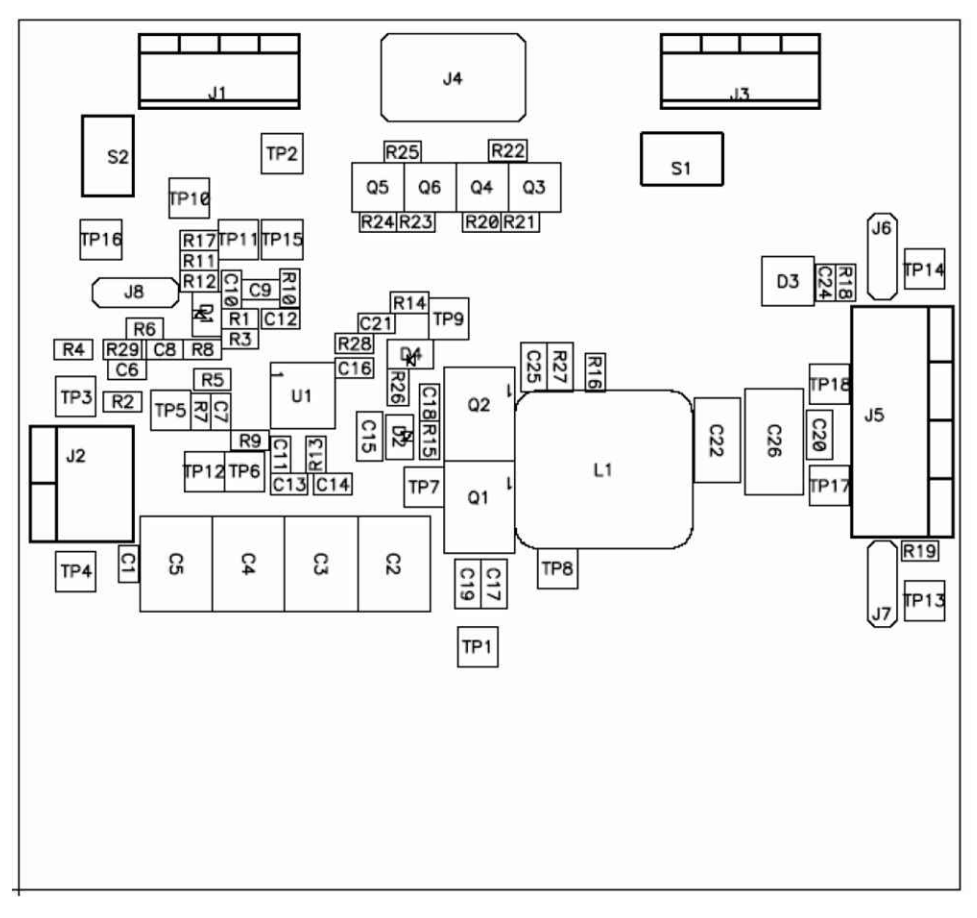

图 7-1. TPS40100EVM-001 元件放置(顶视图)

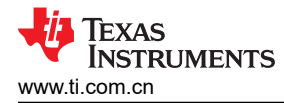

EVM 装配图和布局

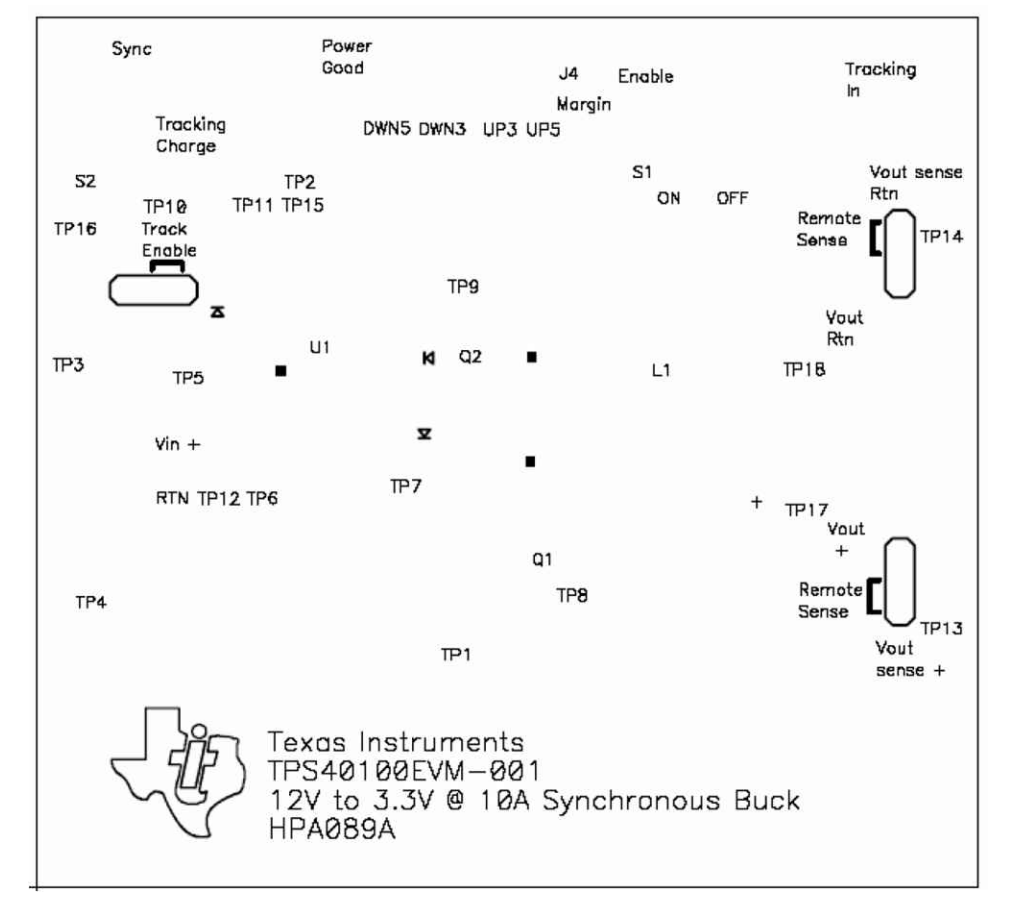

#### 图 7-2. TPS40100EVM-001 丝网(顶视图)

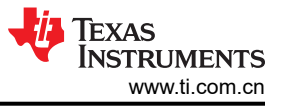

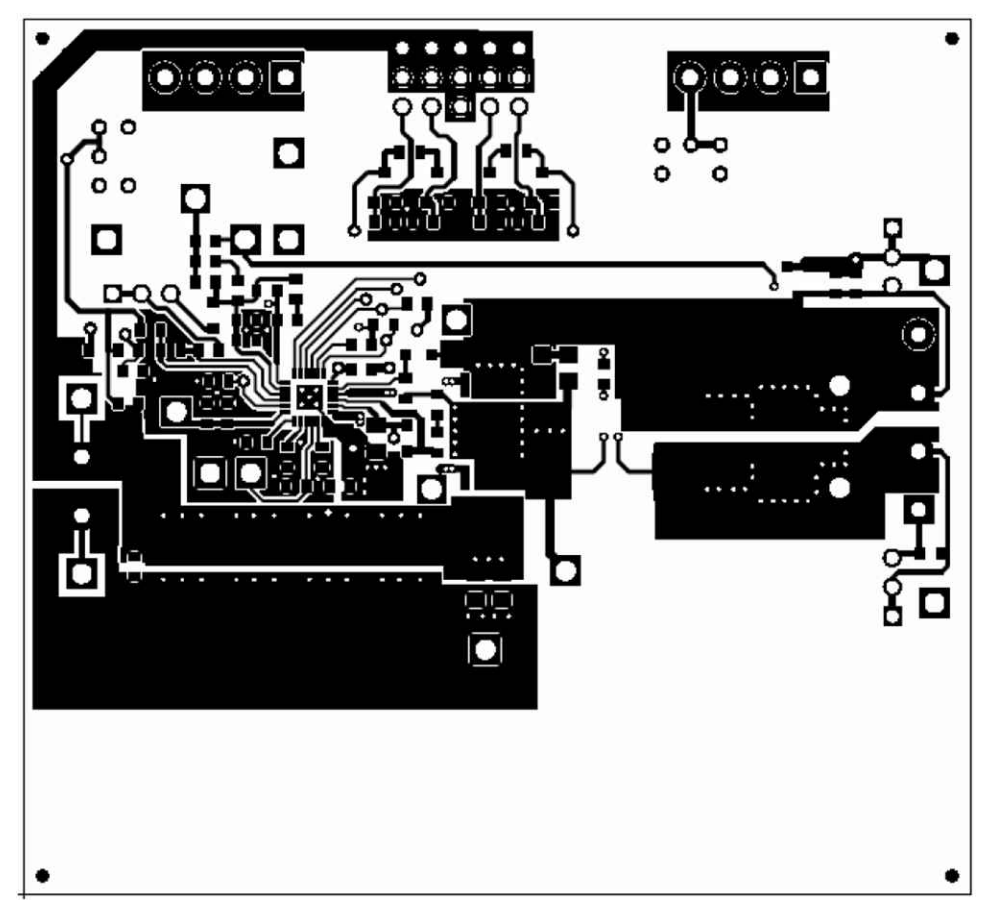

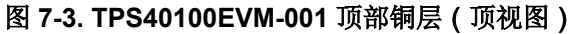

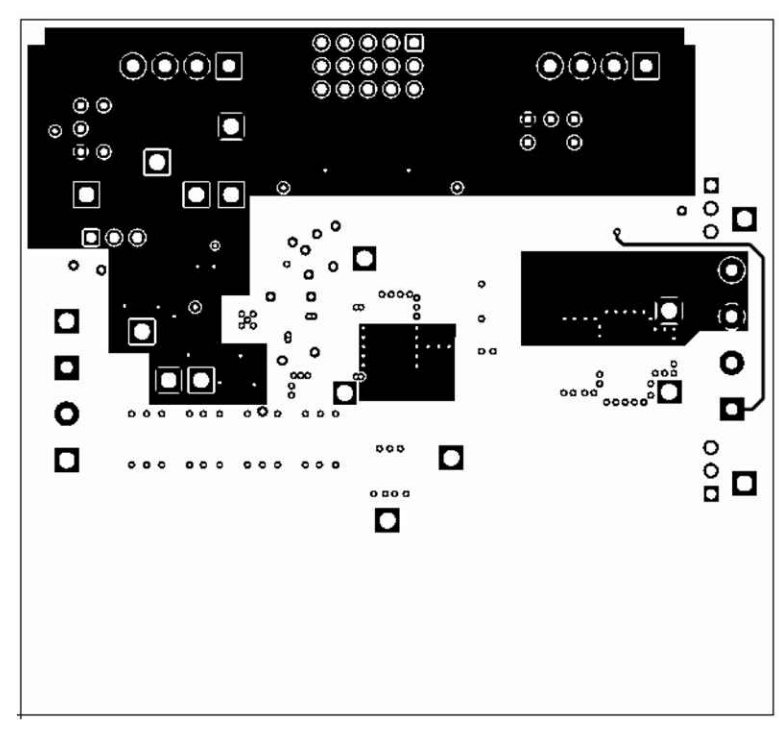

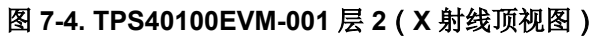

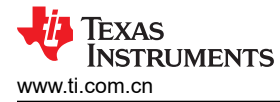

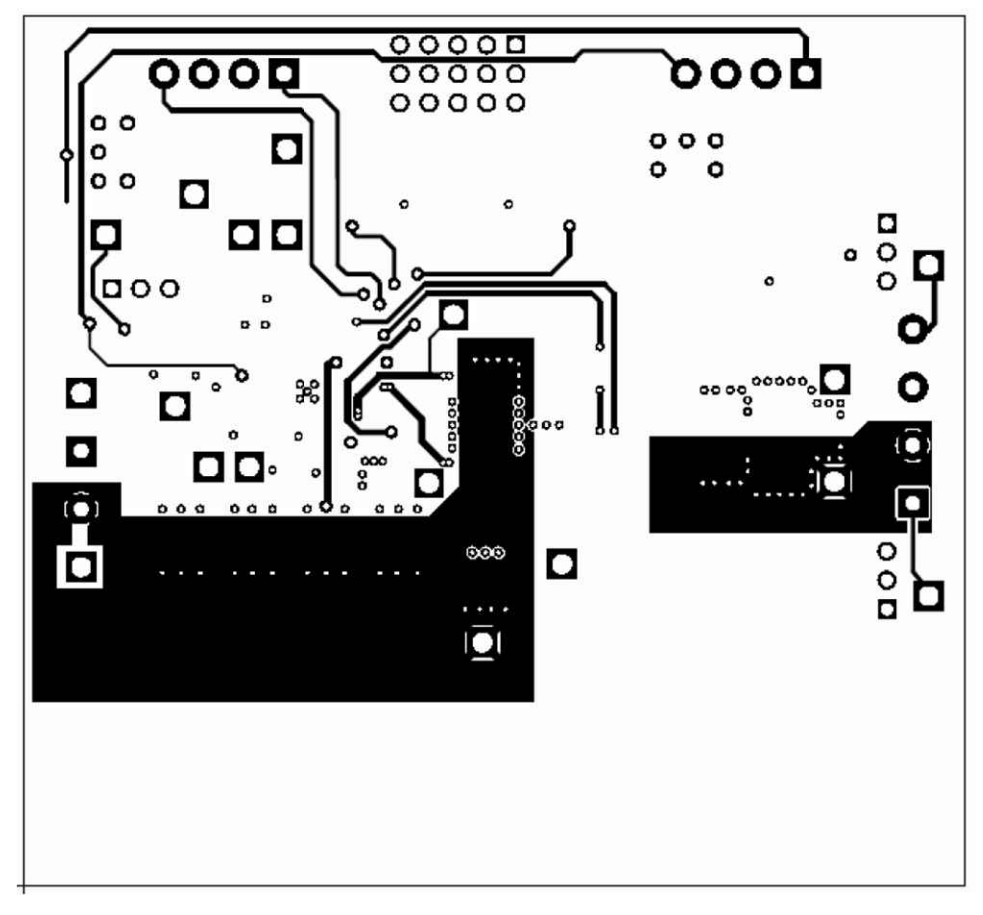

图 7-5. TPS40100EVM-001 层 3 (X 射线顶视图)

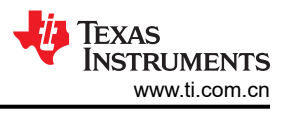

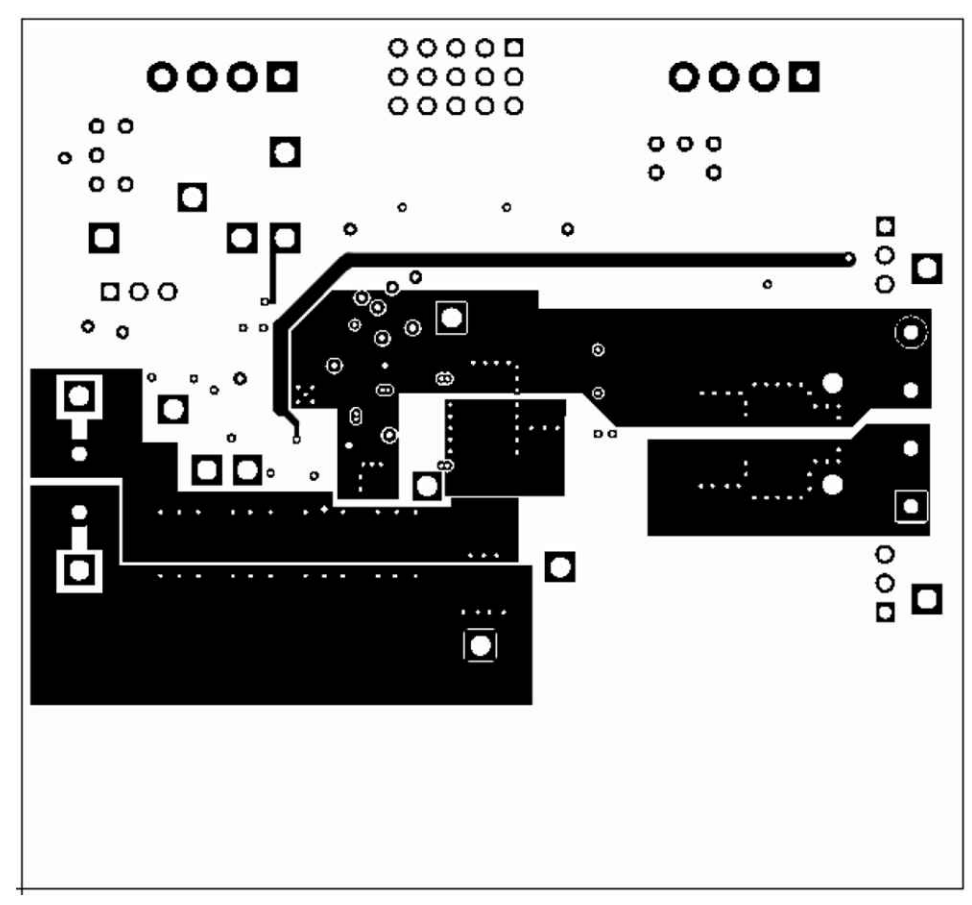

图 7-6. TPS40100EVM-001 底部铜层(X 射线顶视图)

| 数量 | 参考指示符                  | 值          | 说明                                      | 尺寸                     | 产品型号           | 制造商                                 |
|----|------------------------|------------|-----------------------------------------|------------------------|----------------|-------------------------------------|
| 5  | C1、C11、C16、<br>C18、C21 | 0.1 µ F    | 电容器,陶瓷,0.1 μ F,<br>50V,X7R,10%          | 603                    | Std            | Std                                 |
| 1  | C10                    | 560 pF     | 电容器,陶瓷,560pF,<br>50V,X7R,20%            | 603                    | Std            | Std                                 |
| 1  | C12                    | 1500pF     | 电容器,陶瓷,1500pF,<br>50V,X7R,20%           | 603                    | Std            | Std                                 |
| 1  | C14                    | 2.2 μ F    | 电容器,陶瓷,2.2 μ F,<br>10V,X7R,20%          | 603                    | Std            | Std                                 |
| 1  | C15                    | 2.2 μ F    | 电容器,陶瓷,2.2 μ F,<br>16V,X7R,20%          | 805                    | C2012X7R1C225M | TDK                                 |
| 2  | C17 , C19              | 1.0 µ F    | 电容器,陶瓷,1.0 μ F,<br>25V,X7R,20%          | 805                    | C2012X7R1E105M | TDK                                 |
| 4  | C2 - C5                | 22 µ F     | 电容器,陶瓷,22 μ F,<br>16V,X7R,20%           | 2220                   | C5750X7R1C226M | TDK                                 |
| 1  | C20                    | 0.1 µ F    | 电容器,陶瓷,0.1 μ F,<br>6.3V,X5R,10%         | 805                    | C2012X5R0J226K | ТDК                                 |
| 1  | C22                    | 100 µ F    | 电容器,陶瓷,100 μ F,<br>6.3V,X5R,20%         | 1812                   | Std            | Std                                 |
| 1  | C24                    | 1.0 µ F    | 电容器,陶瓷,1.0 μ F,<br>50V,X7R,20%          | 603                    | Std            | Std                                 |
| 1  | C25                    | 1500pF     | 电容器,陶瓷,1500pF,<br>50V,X7R,10%           | 805                    | Std            | Std                                 |
| 1  | C26                    | 220 µ F    | 电容器,POSCAP,<br>220 μ F,10V,12mΩ,<br>20% | 7343(D)                | 10TPB220M      | Sanyo(三洋)                           |
| 2  | C6、C13                 | .068 µ F   | 电容器,陶瓷,<br>0.068 μ F,25V,X7R,<br>10%    | 603                    | Std            | Std                                 |
| 1  | C7                     | 330 pF     | 电容器,陶瓷,330pF,<br>50V,X7R,10%            | 603                    | Std            | Std                                 |
| 1  | C8                     | 10nF       | 电容器,陶瓷,10nF,<br>50V,X7R,10%             | 603                    | Std            | Std                                 |
| 1  | C9                     | 270 pF     | 电容器,陶瓷,270pF,<br>50V,X7R,10%            | 603                    | Std            | Std                                 |
| 1  | D1                     | 1N4148SW   | 二极管,开关, <b>75</b> V,<br>200mA,200mW     | SOD-323                | 1N4148WS-7     | Diode Inc                           |
| 1  | D2                     | SDM10K45-7 | 二极管,肖特基,<br>200mA,45V                   | SOD-323                | SDM10K45-7     | Diodes Inc                          |
| 1  | D3                     | BAT54S     | 二极管,双路肖特基,<br>200mA,30V                 | SOT23                  | BAT54S         | Zetex(捷特科)                          |
| 1  | D4                     | BAT54HT1   | 二极管,肖特基,<br>200mA,30V                   | SOD323                 | BAT54HT1       | On<br>Semiconductor<br>(安森美半导<br>体) |
| 2  | J1、J3                  | ED1516     | 端子块,4 引脚,6A,<br>3.5mm                   | 0.55 × 0.25            | ED1516         | OST                                 |
| 1  | J2                     | ED1609-ND  | 端子块,2 引脚,15A,<br>5.1mm                  | 0.40 × 0.35<br>× 0.100 | ED1609         | OST                                 |
| 1  | J4                     |            | 接头,3×5 引脚,100mil<br>间距                  | 5 × 3 × 0.80           | STD            | STD                                 |
| 1  | J5                     |            | 端子块,4 引脚,15A,<br>5.1mm                  | 0.35                   | ED2227         | OST                                 |

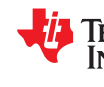

| 数量 | 参考指示符     | 值        | 说明                                      | 尺寸                         | 产品型号         | 制造商                          |
|----|-----------|----------|-----------------------------------------|----------------------------|--------------|------------------------------|
| 3  | J6 - J8   |          | 接头,3引脚,100mil间距<br>(36引脚条形)             | 0.100 × 3                  | PTC36SAAN    | Sullins(赛凌<br>思)             |
| 1  | L1        | 1.8 µ H  | 电感器,SMT,1.8 μ H,<br>16A,3.19mΩ          | 0.512 英寸<br>× 0.55 英寸      | 744318180/LF | Wurth Elektronik<br>(伍尔特电子)  |
| 0  | L1(仅第二源)  | 1.9 µ H  | 电感器,SMT,1.9 μ H,<br>20A,3.00mΩ          | 0.512 英寸<br>× 0.551 英<br>寸 | PG0077.202   | Pulse<br>Engineering(普<br>思) |
| 1  | Q1        | HAT2168H | MOSFET,N 沟道,Vds<br>30V,Rds 7.9mΩ,Id 30A | LFPAK                      | HAT2168H     | Hitachi(日立)                  |
| 1  | Q2        | HAT2160H | MOSFET,N 沟道,Vds<br>20V,Rds 2.6mΩ,Id 60A | LFPAK                      | HAT2160H     | Hitachi(日立)                  |
| 4  | Q3 - Q6   | 2N7002   | MOSFET,N 沟道,60V,<br>115mA,1.2           | SOT23                      | 2N7002DICT   | Vishay-Liteon<br>(威世-光宝)     |
| 1  | R1        | 12.4k    | 电阻器,贴片,12.4kΩ,<br>1/16W,±1%             | 603                        | Std          | Std                          |
| 1  | R10       | 42.2k    | 电阻器,贴片, <b>42.2k</b> Ω,<br>1/16W,1%     | 603                        | Std          | Std                          |
| 1  | R11       | 100      | 电阻器,贴片,100 Ω,<br>1/16W,1%               | 603                        | Std          | Std                          |
| 1  | R12       | 18.2k    | 电阻器,贴片,18.2kΩ,<br>1/16W,1%              | 603                        | Std          | Std                          |
| 1  | R13       | 274k     | 电阻器,贴片, <b>274k</b> Ω,<br>1/16W,1%      | 603                        | Std          | Std                          |
| 1  | R14       | 100k     | 电阻器,贴片,100k Ω,<br>1/16W,1%              | 603                        | Std          | Std                          |
| 2  | R15、R26   | 0        | 电阻器,贴片,0Ω,<br>1/16W,1%                  | 603                        | Std          | Std                          |
| 1  | R16       | 4.87k    | 电阻器,贴片,4.87kΩ,<br>1/16W,1%              | 603                        | Std          | Std                          |
| 1  | R17       | 49.9     | 电阻器,贴片,49.9k Ω,<br>1/16W,1%             | 603                        | Std          | Std                          |
| 2  | R18 , R19 | 10       | 电阻器,贴片,10.0Ω,<br>1/16W,1%               | 603                        | Std          | Std                          |
| 1  | R2        | 127k     | 电阻器,贴片,127kΩ,<br>1/16W,±1%              | 603                        | Std          | Std                          |
| 4  | R20 - R24 | 511kΩ    | 电阻器,贴片,511kΩ,<br>1/16W,±1%              | 603                        | Std          | Std                          |
| 2  | R22、R25   | 30.1k    | 电阻器,贴片, <b>30.1k</b> Ω,<br>1/16W,1%     | 603                        | Std          | Std                          |
| 1  | R27       | 2        | 电阻器,贴片,2Ω,<br>1/10W,1%                  | 805                        | Std          | Std                          |
| 1  | R28       | 100      | 电阻器,贴片,100Ω,<br>1/16W,1%                | 603                        | Std          | Std                          |
| 1  | R29       | 49.9k    | 电阻器,贴片, <b>49.9k</b> Ω,<br>1/16W,1%     | 603                        | Std          | Std                          |
| 1  | R3        | 7.87k    | 电阻器,贴片,7.87kΩ,<br>1/16W,1%              | 603                        | Std          | Std                          |
| 1  | R4        | 105k     | 电阻器,贴片,105kΩ,<br>1/16W,1%               | 603                        | Std          | Std                          |
| 1  | R5        | 17.8k    | 电阻器,贴片,17.8kΩ,<br>1/16W,1%              | 603                        | Std          | Std                          |
| 1  | R6        | 1.62k    | 电阻器,贴片,1.62k Ω,<br>1/16W,1%             | 603                        | Std          | Std                          |

| 数量 | 参考指示符                     | 值           | 说明                                                                           | 尺寸                   | 产品型号        | 制造商      |
|----|---------------------------|-------------|------------------------------------------------------------------------------|----------------------|-------------|----------|
| 1  | R7                        | 110k        | 电阻器,贴片,110kΩ,<br>1/16W,1%                                                    | 603                  | Std         | Std      |
| 1  | R8                        | 15.0k       | 电阻器,贴片,15.0kΩ,<br>1/16W,1%                                                   | 603                  | Std         | Std      |
| 1  | R9                        | 127k        | 电阻器,贴片,127k Ω,<br>1/16W,1%                                                   | 603                  | Std         | Std      |
| 2  | S1 , S2                   |             | 开关,ON-ON 迷你拨动<br>(初始开关位置闭合,用于<br>短接引脚1和2)                                    | 0.28 英寸 ×<br>0.18 英寸 | G12AP       | NKK      |
| 5  | TP1、TP2、TP4、<br>TP12、TP14 | 5011        | 测试点,黑色,通孔                                                                    | 0.125 ×<br>0.125     | 5011        | Keystone |
| 2  | TP3、TP13                  | 5010        | 测试点,红色,通孔封装                                                                  | 0.125 ×<br>0.125     | 5010        | Keystone |
| 1  | _                         | (遥感 - )     | 分流器,100mil,黑色(最<br>初位于 J6 的引脚2和3之<br>间)                                      | 0.1                  | 929950-00   | 3M       |
| 1  |                           | (遥感+)       | 分流器,100mil,黑色(最<br>初位于 J7 的引脚2和3之<br>间)                                      | 0.1                  | 929950-00   | 3M       |
| 1  | _                         | (跟踪启用)      | 分流器,100mil,黑色(最<br>初位于 J8 的引脚1和2之<br>间)                                      | 0.1                  | 929950-01   | 3M       |
| 4  |                           | margin      | 分流器,100mil,黑色(最<br>初位于连接器 J4 的引脚<br>(1、2)(4、5)(7、<br>8)(10、11)(13、14)<br>之间) | 0.1                  | 929950-00   | ЗМ       |
| 11 | TP18                      | 5012        | 测试点,白色,通孔封装                                                                  | 0.125 ×<br>0.125     | 5012        | Keystone |
| 1  | U1                        | TPS40100RGE | IC,中端输入同步降压控制器                                                               | QFN-24               | TPS40100RGE | ТІ       |
| 1  |                           |             | PCB, 3.25 英寸 × 3.0 英寸<br>× 0.062 英寸                                          |                      | EVM         | 不限       |

# 9修订历史记录

注:以前版本的页码可能与当前版本的页码不同

| Cł | hanges from Revision * (May 2005) to Revision A (March 2022) | Page |
|----|--------------------------------------------------------------|------|
| •  | 更新了整个文档中的表格、图和交叉参考的编号格式。                                     | 2    |
| •  | 更新了用户指南标题                                                    | 2    |

#### 重要声明和免责声明

TI"按原样"提供技术和可靠性数据(包括数据表)、设计资源(包括参考设计)、应用或其他设计建议、网络工具、安全信息和其他资源, 不保证没有瑕疵且不做出任何明示或暗示的担保,包括但不限于对适销性、某特定用途方面的适用性或不侵犯任何第三方知识产权的暗示担 保。

这些资源可供使用 TI 产品进行设计的熟练开发人员使用。您将自行承担以下全部责任:(1) 针对您的应用选择合适的 TI 产品,(2) 设计、验 证并测试您的应用,(3) 确保您的应用满足相应标准以及任何其他功能安全、信息安全、监管或其他要求。

这些资源如有变更,恕不另行通知。TI 授权您仅可将这些资源用于研发本资源所述的 TI 产品的应用。严禁对这些资源进行其他复制或展示。 您无权使用任何其他 TI 知识产权或任何第三方知识产权。您应全额赔偿因在这些资源的使用中对 TI 及其代表造成的任何索赔、损害、成 本、损失和债务,TI 对此概不负责。

TI 提供的产品受 TI 的销售条款或 ti.com 上其他适用条款/TI 产品随附的其他适用条款的约束。TI 提供这些资源并不会扩展或以其他方式更改 TI 针对 TI 产品发布的适用的担保或担保免责声明。

TI 反对并拒绝您可能提出的任何其他或不同的条款。

邮寄地址:Texas Instruments, Post Office Box 655303, Dallas, Texas 75265 Copyright © 2022,德州仪器 (TI) 公司